## MANUAL SIGAA – CONSULTA COMPONENTES CURRICULARES MATRICULADOS

1º – Acessar o SIGAA através do link: <u>https://sigaa.ifpr.edu.br/sigaa/verTelaLogin.do</u>

Obs.: Caso tenha esquecido a senha, entrar em contato com a Secretaria para fazer uma nova senha (assis.secretaria@ifpr.edu.br ou whatsapp (44) 98456-1883).

**2º** – Os componentes em que o estudante está matriculado estarão listados na primeira tela, conforme abaixo:

| estre atual: 2020.1 | Módu<br>R Alter                                                            | ar senha                                                                                                    | Caixa Postal                                                                                                    | Abrir Chamado<br>Mensager<br>Ializar Foto e Per<br>Sus Dados Pessoa                                                                                                    | C Menu Disco                                                                                                    |
|---------------------|----------------------------------------------------------------------------|----------------------------------------------------------------------------------------------------|----------------------------------------------------------------------------------------------------|----------------------------------------------------------------------------------------------------|----------------------------------------------------------------------------------------------------|
| Outros              | Riter                                                                      | Parar >>                                                                                                    | Ajuda                                                                                                    | Mensager<br>Halizar Foto e Per<br>Sus Dados Pessoa                                                                                                    | <u>n</u>                                                                                                    |
| Outros              | <<                                                                         | Parar >>                                                                                                    | Atu<br>Me                                                                                                    | Mensager<br>Halizar Foto e Per<br>Eus Dados Pessoa                                                                                                    | u.,                                                                                                    |
|                     | <<                                                                         | Parar >>                                                                                                    | Atu                                                                                                    | Mensager<br>Ializar Foto e Per<br>Eus Dados Pessoa                                                                                                    |                                                                                                    |
|                     | <<                                                                         | Parar >>                                                                                                    | Atu<br>Me                                                                                                    | valiação                                                                                                    | <u>n</u>                                                                                                    |
|                     | <<                                                                         | Parar >>                                                                                                    |                                                                                                    | valiação                                                                                                    | <b>I</b>                                                                                                    |
|                     | <<                                                                         | Parar >>                                                                                                    | Me                                                                                                    | us Dados Pessoa                                                                                                    | <b>I</b>                                                                                                    |
|                     | <<                                                                         | Parar >>                                                                                                    |                                                                                                    | valiação                                                                                                    | <b>R</b>                                                                                                    |
|                     | <<                                                                         | Parar >>                                                                                                    |                                                                                                    | valiação                                                                                                    | <u>m</u>                                                                                                    |
|                     | <<                                                                         | Parar >>                                                                                                    |                                                                                                    | valiação                                                                                                    | <u>n</u>                                                                                                    |
|                     | <<                                                                         | Parar >>                                                                                                    | A                                                                                                    | valiação                                                                                                    | <u>m</u>                                                                                                    |
|                     |                                                                            |                                                                                                    |                                                                                                    | valiação                                                                                                    | m                                                                                                    |
|                     |                                                                            |                                                                                                    |                                                                                                    | Comuni                                                                                                    | dade Virtual                                                                                                    |
| ł                   | Horário                                                                    |                                                                                                    | Regula                                                                                                    | mento dos Cursos de                                                                                                    | e Graduação                                                                                                    |
| 1                   | *                                                                          | <b>B</b>                                                                                                    | Calendário Acadêmico de Graduação                                                                                                    |                                                                                                    |                                                                                                    |
| 1                   | *                                                                          | <b>3</b>                                                                                                    |                                                                                                    | Dados Institucio                                                                                                    | nais                                                                                                    |
| 1                   | *                                                                          |                                                                                                    | Matrícula                                                                                                    |                                                                                                    |                                                                                                    |
| 1                   | *                                                                          |                                                                                                    | Curso:                                                                                                    |                                                                                                    |                                                                                                    |
| 1                   | *                                                                          |                                                                                                    |                                                                                                    |                                                                                                    |                                                                                                    |
| 1                   | *                                                                          |                                                                                                    | Nivel:                                                                                                    |                                                                                                    |                                                                                                    |
| Ve                  | er turmas a                                                                | anteriores                                                                                                    | E-Mail:                                                                                                    |                                                                                                    |                                                                                                    |
|                     |                                                                            |                                                                                                    | Entrada:                                                                                                    |                                                                                                    |                                                                                                    |
|                     |                                                                            |                                                                                                    |                                                                                                    | Índices Acadêmico                                                                                                    |                                                                                                    |
|                     |                                                                            |                                                                                                    | MC:                                                                                                    | 0.0 IRA:                                                                                                    | 0.0                                                                                                    |
|                     |                                                                            |                                                                                                    | MCN:                                                                                                    | 500.0 IECH:                                                                                                    | 0.0                                                                                                    |
|                     |                                                                            |                                                                                                    | IEPL:                                                                                                    | 0.0 <u>IEA</u> :                                                                                                    | 0.0                                                                                                    |
| ı decorridos 7 dias | 5.                                                                         |                                                                                                    | IEAN:                                                                                                    | 0.0<br>Detalhar                                                                                                    |                                                                                                    |
|                     |                                                                            |                                                                                                    |                                                                                                    | D Clamar                                                                                                    |                                                                                                    |
| 3 3 3 3             | 11<br>11<br>11<br>11<br>11<br>11<br>11<br>11<br>11<br>11<br>11<br>11<br>11 | 11 *<br>11 *<br>1 | 11 * 20<br>11 * 20<br>11 | 11 * 11   11 * 12   11 * 12   11 * 12   11 * 12   11 * 12   11 * 12   11 * 12   11 * 12   11 * 12   11 * 12   11 * 12   11 * 12   12 * 12   13 * 12   14 * 12   15 * 12   16 * 12 | 11 * 11   11 * 12   11 * 12   11 * 12   11 * 12   11 * 12   11 * 12   11 * 12   11 * 12   11 * 12   11 * 12   12 * 12   13 * 12   14 * 12   15 * 12   16 * 12   17 * 12   18 * 12   19 11 12   10 11 12   11 * 12   11 * 12   11 * 12   11 * 12   11 * 12   11 * 12   12 13   12 14   12 14   13 14   14 14   15 14   16 14   16 14   17 14 |

Outra forma de consulta é através da **Seção Ensino – Atestado de Matrícula**, conforme imagens a seguir:

| - K - Sistema Integrado di                         | e Gestao de Ativ        | Idades Academicas         |            |          |          |                |                     |                        |  |  |  |
|----------------------------------------------------|-------------------------|---------------------------|------------|----------|----------|----------------|---------------------|------------------------|--|--|--|
|                                                    |                         | Semestre atual:           | 2020.1     | 🗿 Módula | os       | 動 Caixa Postal | 🍗 Abrir Chamado     | 📲 Menu Dise            |  |  |  |
| ADUS ASSIS CHATEAUBRIAND (ASSIS) (11.17)           |                         |                           |            | Altera   | senha    | Ajuda          |                     |                        |  |  |  |
|                                                    |                         |                           |            | (4)      |          |                |                     |                        |  |  |  |
| 🛿 Ensino 🧉 Pesquisa 🧊 Extensão 👔 Bo                | olsas 🧠 Ambient         | es Virtuais 🛛 🖓 Outros    |            |          |          |                |                     |                        |  |  |  |
| Avaliação Institucional                            | •                       |                           |            |          |          |                | Mensagen            |                        |  |  |  |
| Boletim                                            | _                       |                           |            |          |          |                | _                   |                        |  |  |  |
| Atestado de Matricula                              | do de Matrícula         |                           |            |          |          |                |                     | Atualizar Foto e Perfi |  |  |  |
| Declaração de Matricula                            |                         |                           |            |          |          | Mei            | us Dados Pessoai    |                        |  |  |  |
| Matrícula On-Line                                  | •                       |                           |            |          |          |                |                     |                        |  |  |  |
| Solicitações de Ensino Individual                  | •                       |                           |            |          |          |                | _                   |                        |  |  |  |
| Solicitações de Turma de Férias                    | •                       |                           |            |          |          |                |                     |                        |  |  |  |
| Trancamento de Componente Curricular               | •                       |                           |            | << P     | arar >>  |                |                     |                        |  |  |  |
|                                                    | -                       | suas turmas               |            |          |          |                |                     |                        |  |  |  |
| Trancamento de Programa                            | Trancamento de Programa |                           |            |          |          | Av             | aliação 🔰 🛃         |                        |  |  |  |
| Consultar Curso                                    |                         |                           |            |          |          | Inst           | Comunic             | lade Virtual           |  |  |  |
| Consultar Componente Curricular                    |                         |                           |            |          |          | Regular        | nento dos Cursos de | Graduação              |  |  |  |
| Consultar Estrutura Curricular                     |                         | Local                     | Но         | rário    |          |                |                     |                        |  |  |  |
| Consultar Estructura Curricular                    |                         | Sala 5 B1                 |            | *        | <u> </u> | Calend         | ario Academico de   | Graduaçao              |  |  |  |
| Consultar Turmas Solicitadas                       | IDOR                    | Sala 5 B1                 |            | *        | <u> </u> | [              | ados Institucio     | nais                   |  |  |  |
| Unidadas Asadâmisas                                | OR                      | Sala 5 B1                 |            | *        | <u> </u> | Matrícular     |                     |                        |  |  |  |
|                                                    |                         | Sala 5 B1                 |            | *        | <u> </u> | Curso:         |                     |                        |  |  |  |
| Consultar Calendário Acadêmico                     |                         | Sala 5 B1                 |            | *        | <u> </u> |                |                     |                        |  |  |  |
| ECNOLOGIA E AUTOMAÇÃO COMERCIAL                    |                         | Sala 5 B1                 |            | *        | <u> </u> | Status:        |                     |                        |  |  |  |
| A turma possui horário flexível e o horário exibio | do é da semana atu      | al.                       | Vort       |          | tonionor | E-Mail:        |                     |                        |  |  |  |
|                                                    |                         |                           | veri       | urmas an | teriores | Entrada:       |                     |                        |  |  |  |
| COMUNIDADES VIRTUAIS QUE PARTICIPA ATUALMENTE      |                         |                           |            |          |          |                | <i>4</i>            |                        |  |  |  |
| •                                                  |                         |                           |            |          |          | MC             | Indices Academico   | 5 0.0                  |  |  |  |
|                                                    |                         |                           |            |          |          | MCN:           | 500.0 IECH:         | 0.                     |  |  |  |
| MINHAS ATIVIDADES                                  |                         |                           |            |          |          | IEPL:          | 0.0 IEA:            | 0.0                    |  |  |  |
| Não há atividades cadastro                         | adas para os próx       | imos 15 dias ou decorrido | os 7 dias. |          |          | IEAN:          | 0.0<br>Detalbar     |                        |  |  |  |
|                                                    |                         |                           |            |          |          |                |                     |                        |  |  |  |
|                                                    |                         |                           |            |          |          |                | Integralizações:    |                        |  |  |  |
|                                                    |                         |                           |            |          |          |                |                     |                        |  |  |  |
|                                                    |                         |                           |            |          |          |                |                     |                        |  |  |  |
|                                                    |                         |                           |            |          |          |                |                     |                        |  |  |  |
| •==                                                |                         | INSTITUTO FEDE            | RAL DO F   | ARANÁ    |          |                |                     | _                      |  |  |  |
|                                                    | SISTEMA                 | INTEGRADO DE GESTÃ        | O DE ATI   | VIDADES  | ACADÊ    | MICAS          | DTIC                |                        |  |  |  |
|                                                    |                         |                           |            |          |          |                |                     |                        |  |  |  |
| INSTITUTO HIGHES.                                  |                         | _                         |            |          |          |                |                     |                        |  |  |  |

ATESTADO DE MATRÍCULA

Período Letivo: Matrícula: Nome:

Nível: Vínculo:

GRADUAÇÃO : REGULAR

Curso:

- Cidade: Assis Chateaubriand

Formação:

## TURMAS MATRICULADAS: 6 Cód. **Componentes Curriculares** Turma Status Horário ACGCOMR101 GESTÃO EMPRESARIAL 01 MATRICULADO 234567N1234 (06/02/2020 -ALEXANDRE JOSE SCHUMACHER Tipo: COMPONENTE CURRICULAR 03/07/2020) Local: Sala 5 B1 ACGCOMR102 LEGISLAÇÃO APLICADA E DIREITO DO MATRICULADO 234567N1234 (06/02/2020 -01 CONSUMIDOR ALEXANDRE JOSE SCHUMACHER 03/07/2020) Tipo: COMPONENTE CURRICULAR Local: Sala 5 B1 ACGCOMR104 MARKETING E COMPORTAMENTO DO MATRICULADO 234567N1234 (06/02/2020 -01 CONSUMIDOR 03/07/2020) KEVLA CHRISTINA ALMEIDA PORTELA Tipo: COMPONENTE CURRICULAR Local: Sala 5 B1 ACGCOMR103 MATEMÁTICA FINANCEIRA MATRICULADO 234567N1234 (06/02/2020 -01 MAURO CESAR DE SOUZA SIENA 03/07/2020) Tipo: COMPONENTE CURRICULAR Local: Sala 5 B1 MATRICULADO 234567N1234 (06/02/2020 -ACGCOMR106 MÉTODOS E TÉCNICAS DE PESQUISA 01 03/07/2020) APLICADA KEYLA CHRISTINA ALMEIDA PORTELA Tipo: COMPONENTE CURRICULAR Local: Sala 5 B1 ACGCOMR105 TECNOLOGIA E AUTOMAÇÃO COMERCIAL 01 MATRICULADO 234567N1234 (06/02/2020 -HUMBERTO FIORAVANTE FERRO 03/07/2020) Tipo: COMPONENTE CURRICULAR Local: Sala 5 B1